#### How to See Result on School APP

## 1. Please Download Android School APP (MKK School) from Play store

#### 2. Link :

### https://play.google.com/store/apps/details?i d=com.eskoool.mkk&hl=en\_IN

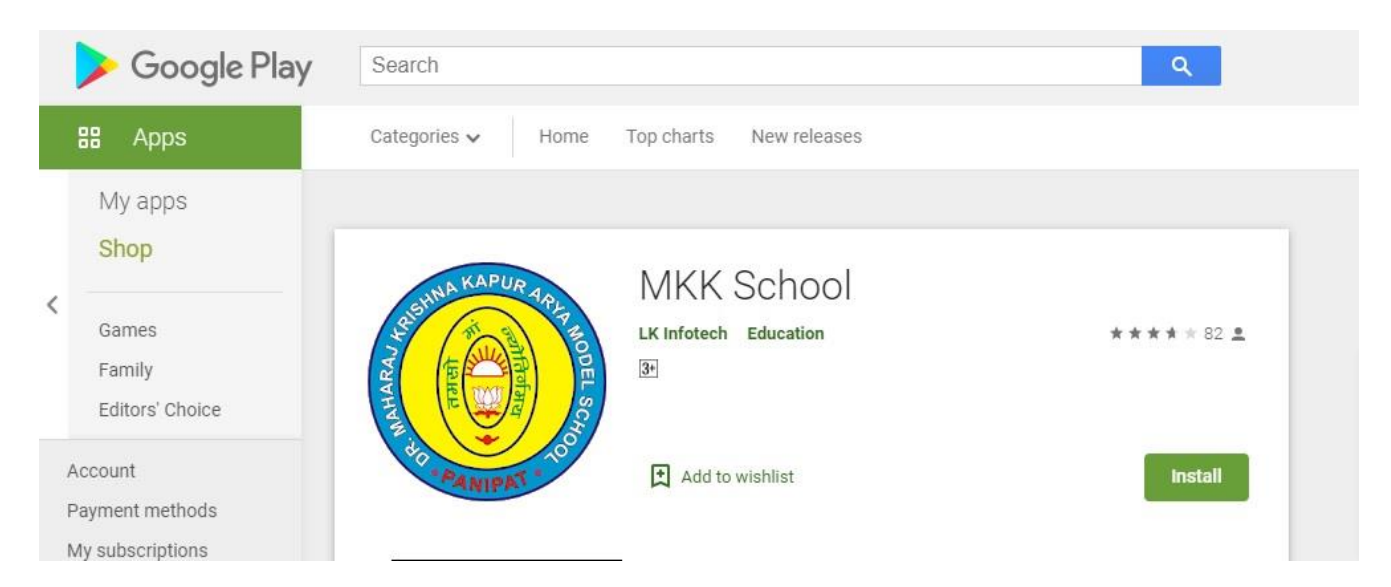

#### 3. Download and install APP

## 4. Open APP and Click on "I am Student" Option

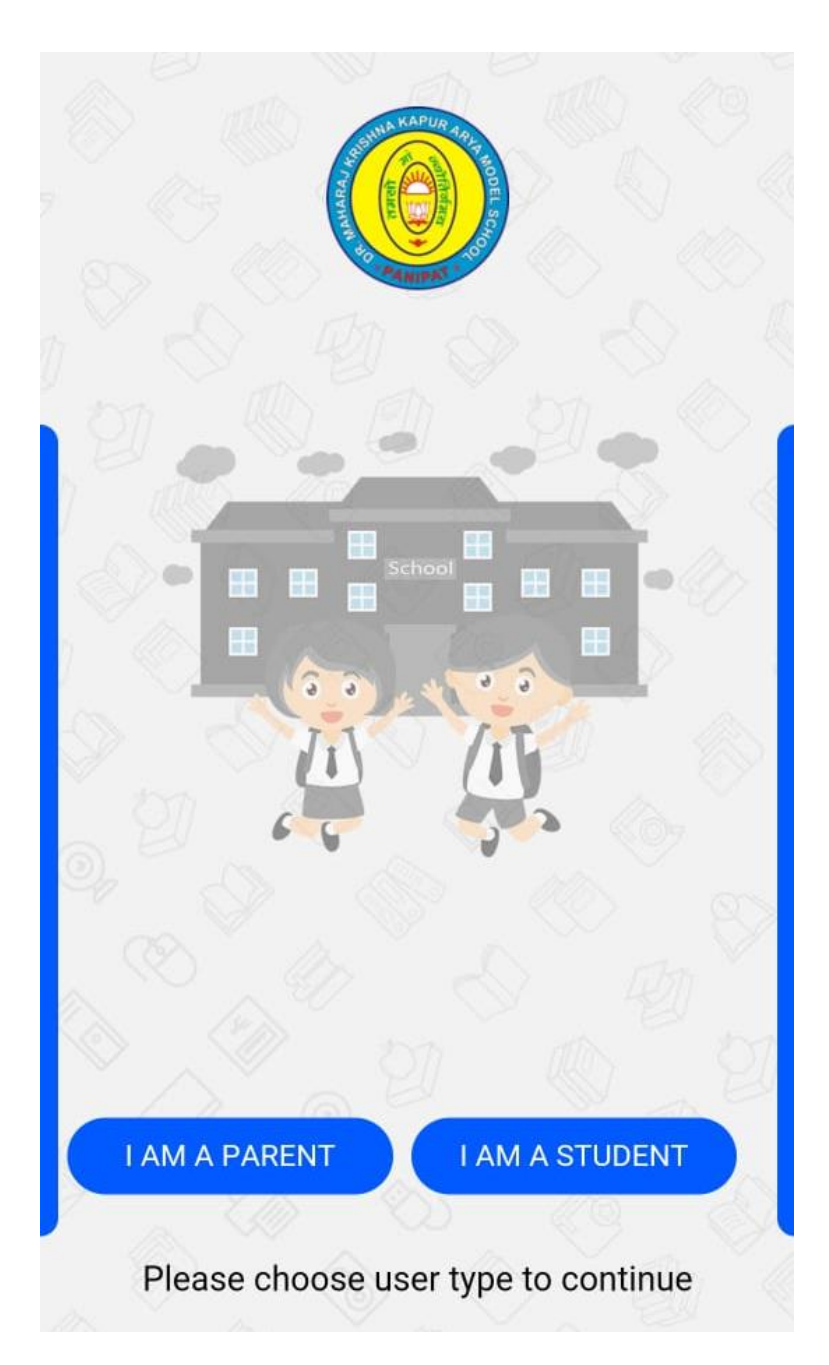

# 5. Enter Login ID as Student Admission No and Password also Student Admission.

|         | A COLOR OF COLOR OF COLOR                        |   |
|---------|--------------------------------------------------|---|
|         | Please Provide Your Account<br>Details for Login |   |
| 2015068 |                                                  | 2 |
| đ       | LOGIN                                            |   |
|         |                                                  |   |
|         |                                                  |   |

## For Example : Login ID : 2019001 Password: 2019001

6. Click on Result

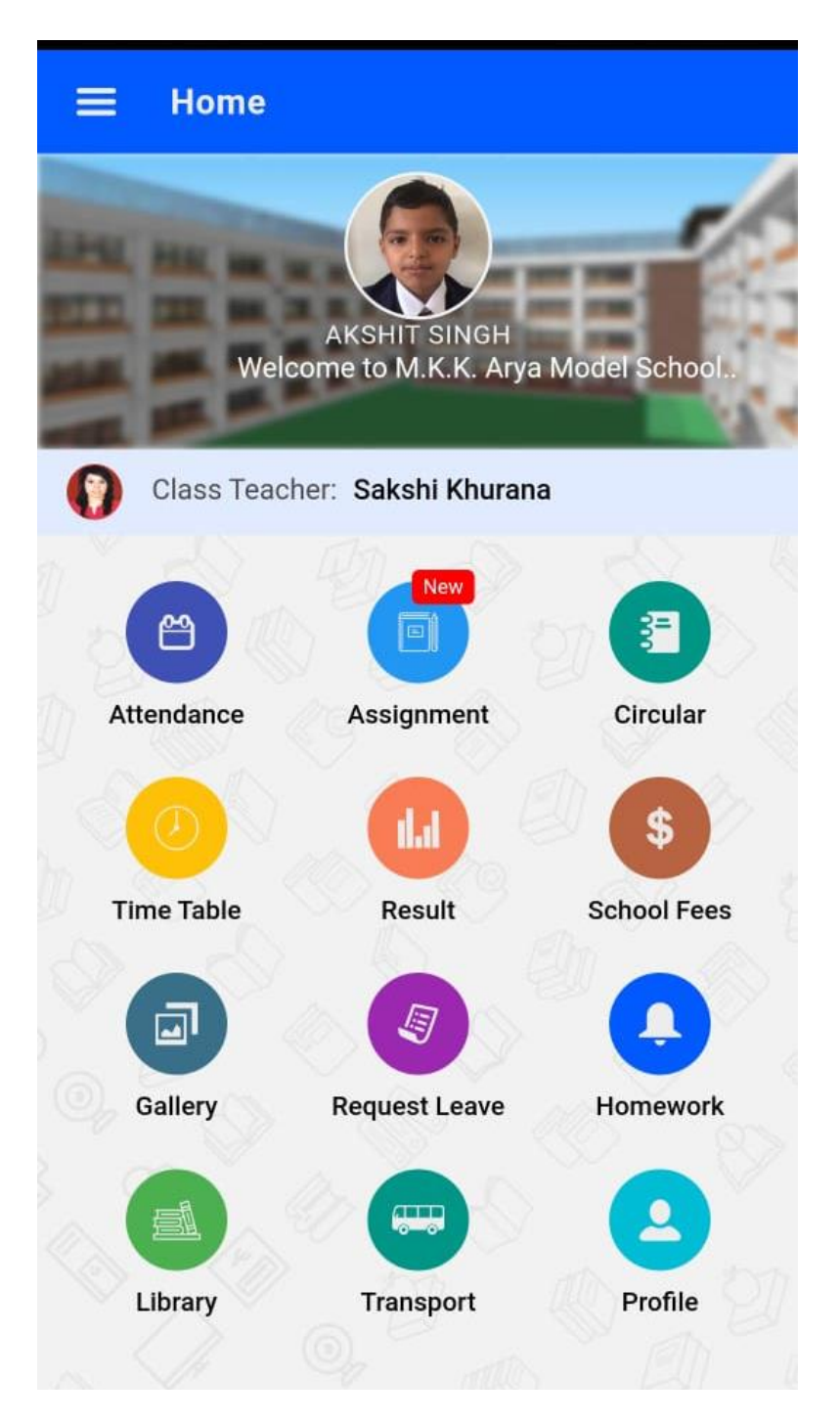

7. Click on Term View Result

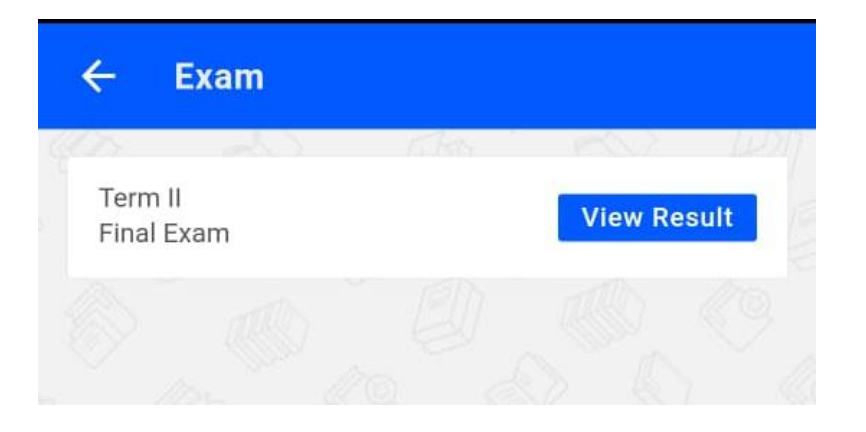

|            | ni ka          | Prove and | <u>l</u> l |
|------------|----------------|-----------|------------|
| Sub        | MM             | PM        | ом         |
| Hindi(HIN) | 60             | 0         | 53         |
| EVS(EVS)   | 60             | 0         | 53         |
| Total      | 120            | 0         | 106        |
| Sub:       | Subject        |           |            |
| MM:        | Maximum Marks  |           |            |
| PM:        | Passing Marks  |           |            |
| OM:        | Obtained Marks |           |            |

8.